| File Convert for Flexi Print Editor |                                                                                                    |                                              |
|-------------------------------------|----------------------------------------------------------------------------------------------------|----------------------------------------------|
| System & Software Requirements      |                                                                                                    |                                              |
|                                     | Windows                                                                                                    | Мас                                          |
| Processor :                         | Pentium IV - Compatible (min) or faster Processor<br>Recommended 1.8 Gigahertz (GHz) or higher                                                                                                    | Power Mac - G5                               |
| Operating System :                  | Microsoft® Windows® XP with Service Pack 2<br>(Service Pack 3 recommended) or<br>Windows Vista® Home Premium, Business,<br>Ultimate, or Enterprise with Service Pack 1<br>(certified for 32-bit Windows XP and 32-bit<br>and 64-bit Windows Vista) | Mac OS X v10.4.11–10.5.4                     |
| Memory :                            | 1 GB Ram<br>1GB of available hard-disk space                                                                                                    | 1 GB Ram<br>2GB of available hard-disk space |
| Software :                          | Adobe Illustrator Cs4                                                                                                    | Adobe Illustrator Cs4                        |
|                                     |                                                                                                    |                                              |

## **File Converting Steps**

1. Open File in Adobe Illustrator Cs4

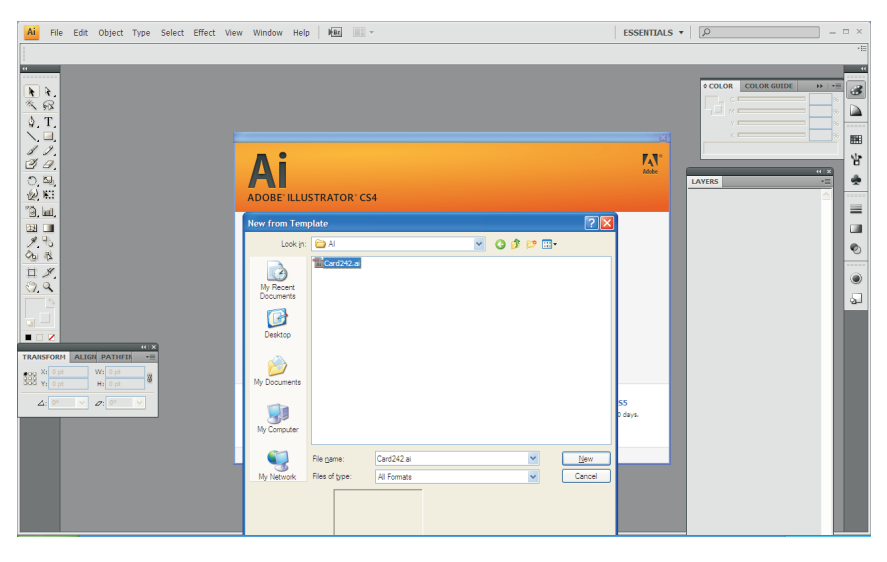

- 2. Page size should be as a job size.
- 3. Aline 0 on Top Left.

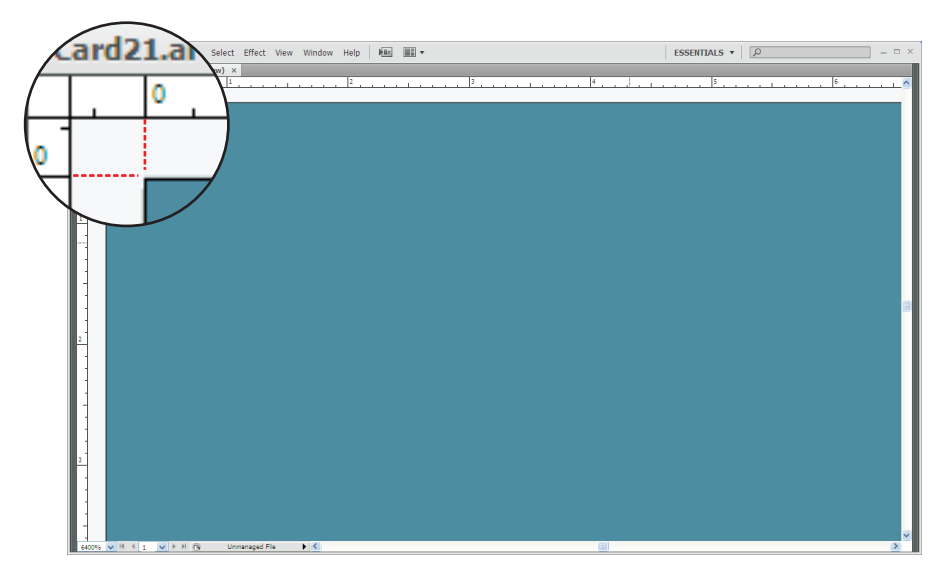

4. All text convert in text frame format

5. If you want to allow to edit specific part of text in the layout, you need to separate text from multi line paragraph to single line paragraph.And also create separate layers for every text line.Specially it's applicable for stationery set (Business Card, Letterhead and Envelope)

## 6. Select the text frame.Go to Type>>Area type optionSet 'First Baseline' as a "Ascent" in Type Area Option

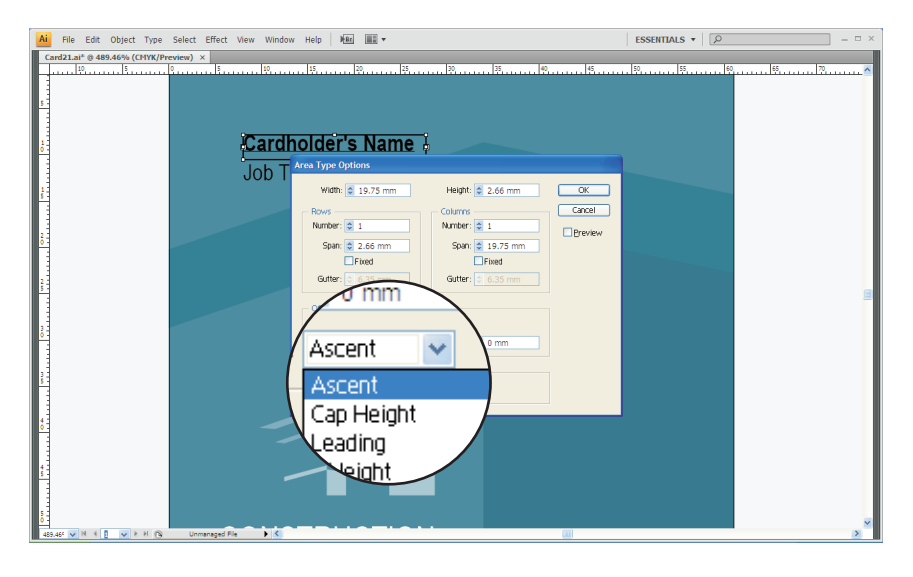

7. Slightly expand the text frame horizontally & vertically.

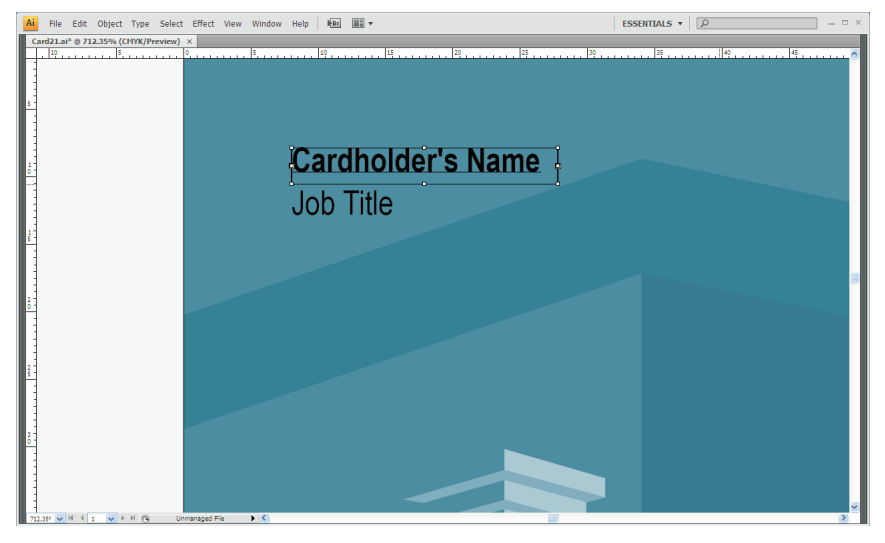

8. Go to windows>>Type>>Flash Text

and convert static text to 'Dynamic Text' & type '\_txt' in Instance Name

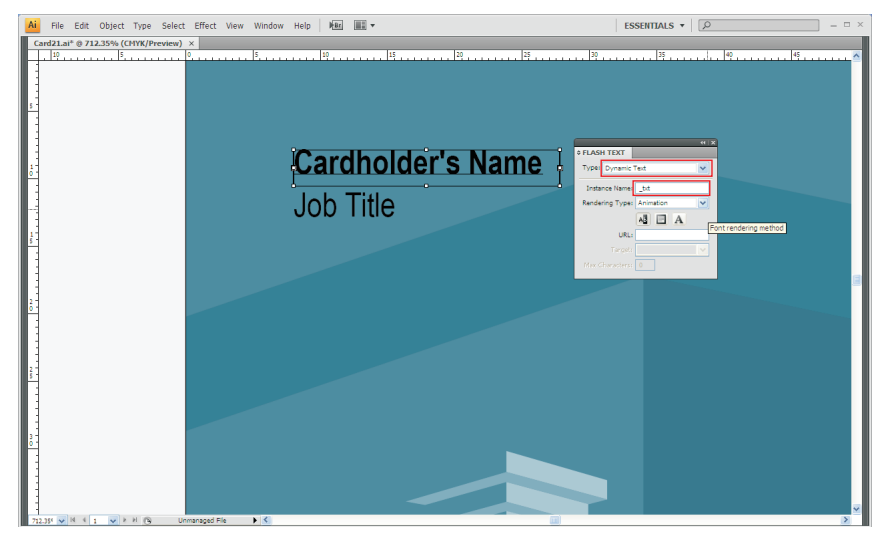

- 8. Create separate layers for every objects & text frame.
- In case if you want to create one layer for two or more objects, group all objects together.

Create a separate layer and draw new rectangle which is same as per your final job size (Dimensions you required after cutting) also check line & rectangle colour. It must be transparent And keep this layer on no. 2 position from bottom.

Layer Name should be in numerical format and in a sequence. It's start from bottom layer.

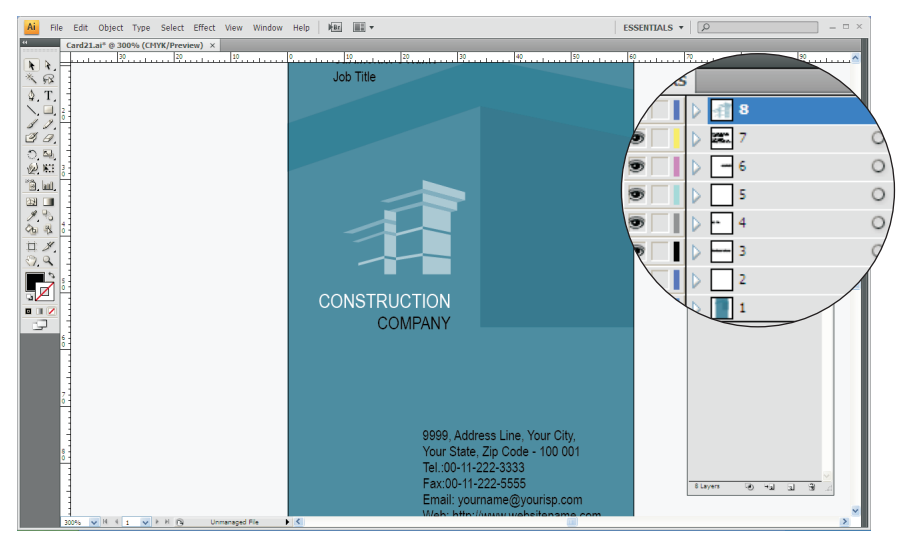

9. Paste cutting marks inside of the layout and it should not go outside of page size.

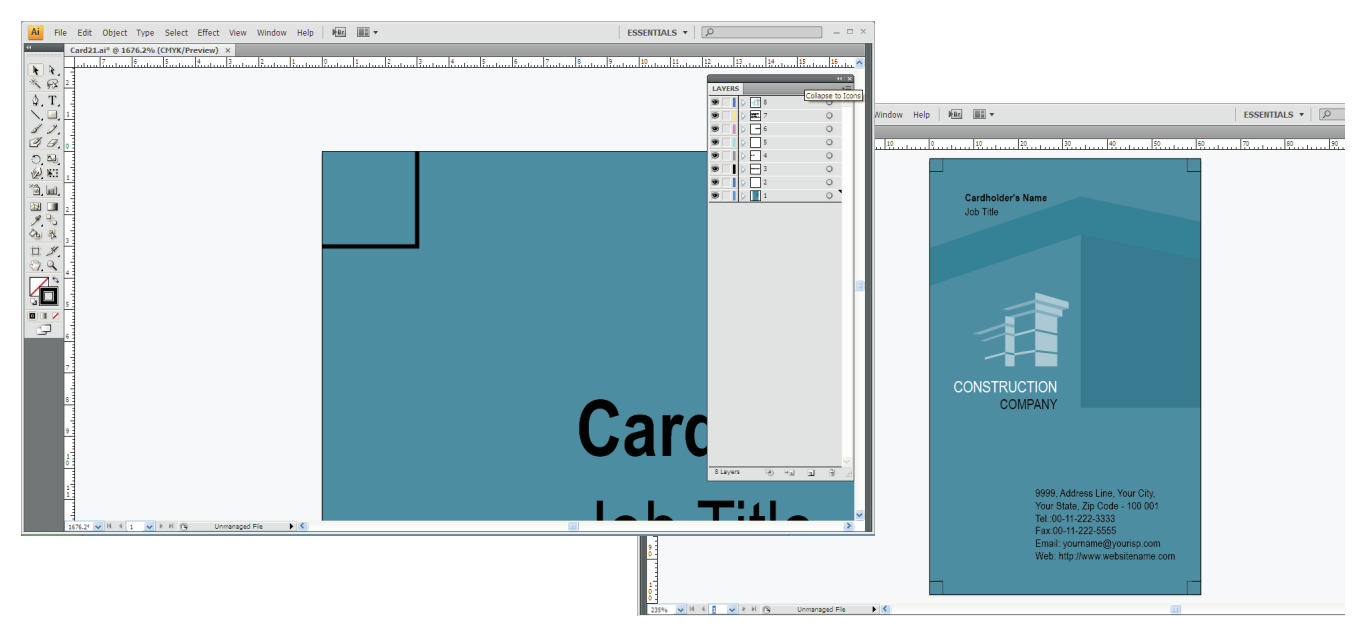

- 10. Before running script, check below points.
- a. Use only CMKY colour pallet.
- b. All Images are must be in 300 dpi & in CMYK format
- c. All text converted in Text Frame & Dynamic Text
- d. Delete all hidden characters & objects.

- 11. Before running script select all objects & text.
- 12. Go to File>>Scripts>>Other Script and Run script

![](_page_4_Picture_2.jpeg)

13. Script Alert window will appear twice. Please click on OK button

![](_page_4_Picture_4.jpeg)

14. After that Script Prompt window will appear

You need to select the side of the design. If you are running script for front side of the design you need to select "Front"

![](_page_5_Picture_2.jpeg)

15. After selecting front or back side again script prompt window will appear. You need to select the product type ie. Business Card or Letterhead or Brochure

![](_page_5_Figure_4.jpeg)

- 16. When third script prompt window will appear, Click on OK button.
- 17. Wait for few minutes for running script. Do not run any other programs while running the script.